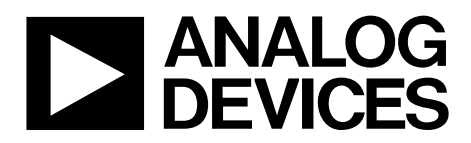

One Technology Way • P.O. Box 9106 • Norwood, MA 02062-9106, U.S.A. • Tel: 781.329.4700 • Fax: 781.461.3113 • www.analog.com

### Evaluating the AD9642/AD9634/AD6672 Analog-to-Digital Converters

#### **FEATURES**

Full featured evaluation board for the AD9642/AD9634/AD6672 SPI interface for setup and control External or AD9523 clocking option Balun/transformer or amplifier input drive option LDO regulator power supply VisualAnalog and SPI controller software interfaces

#### **EQUIPMENT NEEDED**

Analog signal source and antialiasing filter Sample clock source (if not using the on-board oscillator) 2 switching power supplies (6.0 V, 2.5 A), CUI EPS060250UH-PHP-SZ, provided PC running Windows® 98 (2nd ed.), Windows 2000, Windows ME, or Windows XP USB 2.0 port recommended (USB 1.1 compatible) AD9642, AD9634, or AD6672 evaluation board HSC-ADC-EVALCZ FPGA-based data capture kit

#### **SOFTWARE NEEDED**

VisualAnalog SPI controller

#### **DOCUMENTS NEEDED**

AD9642, AD9634, or AD6672 data sheet HSC-ADC-EVALCZ data sheet AN-905 Application Note, VisualAnalog Converter Evaluation Tool Version 1.0 User Manual AN-878 Application Note, High Speed ADC SPI Control Software AN-877 Application Note, Interfacing to High Speed ADCs via SPI AN-835 Application Note, Understanding ADC Testing and Evaluation

#### **GENERAL DESCRIPTION**

This user guide describes the AD9642, AD9634, and AD6672 evaluation board, which provides all of the support circuitry required to operate the AD9642, AD9634, and AD6672 in their various modes and configurations. The application software used to interface with the devices is also described.

The AD9642, AD9634, and AD6672 data sheets provide additional information and should be consulted when using the evaluation board. All documents and software tools are available at http://www.analog.com/fifo. For additional information or questions, send an email to highspeed.converters@analog.com.

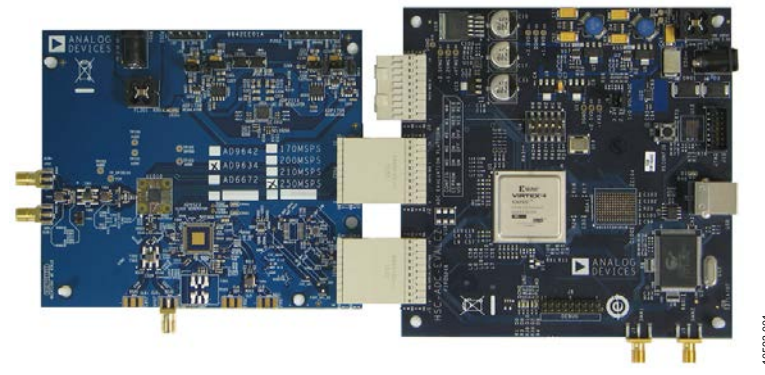

#### **TYPICAL MEASUREMENT SETUP**

Figure 1. AD9642, AD9634, or AD6672 Evaluation Board (on Left) and HSC-ADC-EVALCZ Data Capture Board (on Right)

PLEASE SEE THE LAST PAGE FOR AN IMPORTANT WARNING AND LEGAL TERMS AND CONDITIONS.

### TABLE OF CONTENTS

| Features 1                  | L |
|-----------------------------|---|
| Equipment Needed1           | Ĺ |
| Software Needed 1           | Ĺ |
| Documents Needed 1          | Ĺ |
| General Description 1       | Ĺ |
| Typical Measurement Setup 1 | Ĺ |
| Revision History2           | 2 |
| Evaluation Board Hardware   | 3 |
| Power Supplies              | 3 |
| Input Signals               | 3 |

#### **REVISION HISTORY**

4/12—Revision 0: Initial Version

| Output Signals                                   | 4  |
|--------------------------------------------------|----|
| Default Operation and Jumper Selection Settings  | 4  |
| Evaluation Board Software Quick Start Procedures | 6  |
| Configuring the Board                            | 6  |
| Using the Software for Testing                   | 6  |
| Evaluation Board Schematics and Artwork          | 14 |
| Ordering Information                             |    |
| Bill of Materials                                |    |
| Related Links                                    |    |

### **EVALUATION BOARD HARDWARE**

The AD9642, AD9634, and AD6672 evaluation board provides all of the support circuitry required to operate these parts in their various modes and configurations. Figure 2 shows the typical bench characterization setup used to evaluate the ac performance of the AD9642, AD9634, or AD6672. It is critical that the signal sources used for the analog input and the clock have very low phase noise (<1 ps rms jitter) to realize the optimum performance of the signal chain. Proper filtering of the analog input signal to remove harmonics and lower the integrated or broadband noise at the input is necessary to achieve the specified noise performance.

See the Evaluation Board Software Quick Start Procedures section to get started, and see Figure 19 to Figure 30 for the complete schematics and layout diagrams. These diagrams demonstrate the routing and grounding techniques that should be applied at the system level when designing application boards using these converters.

#### **POWER SUPPLIES**

This evaluation board comes with a wall-mountable switching power supply that provides a 6 V, 2.5 A maximum output. Connect the supply to a rated 100 V ac to 240 V ac wall outlet at 47 Hz to 63 Hz. The output from the supply is provided through a 2.1 mm inner diameter jack that connects to the printed circuit board (PCB) at P201. The 6 V supply is fused and conditioned on the PCB before connecting to the low dropout linear regulators (default configuration) that supply the proper bias to each of the various sections on the board. The evaluation board can be powered in a nondefault condition using external bench power supplies. To do this, remove the jumpers on the P104, P107, P108, and P105 header pins to disconnect the outputs from the on-board LDOs. This enables the user to bias each section of the board individually. Use P202 and P203 to connect a different supply for each section. A 1.8 V supply is needed with a 1 A current capability for DUT\_AVDD and DRVDD; however, it is recommended that separate supplies be used for both analog and digital domains. An additional supply is also required to supply 1.8 V for digital support circuitry on the board, DVDD. This should also have a 1 A current capability and can be combined with DRVDD with little or no degradation in performance. To operate the evaluation board using the SPI and alternate clock options, a separate 3.3 V analog supply is needed in addition to the other supplies. This 3.3 V supply, or 3P3V\_ANALOG, should have a 1 A current capability. This 3.3 V supply is also used to support the optional input path amplifier (ADL5201) on Channel A and Channel B.

#### **INPUT SIGNALS**

When connecting the clock and analog source, use clean signal generators with low phase noise, such as the Rohde & Schwarz SMA or HP 8644B signal generators or an equivalent. Use a 1 m shielded, RG-58, 50  $\Omega$  coaxial cable for connecting to the evaluation board. Enter the desired frequency and amplitude (see the Specifications section in the data sheet of the respective part).

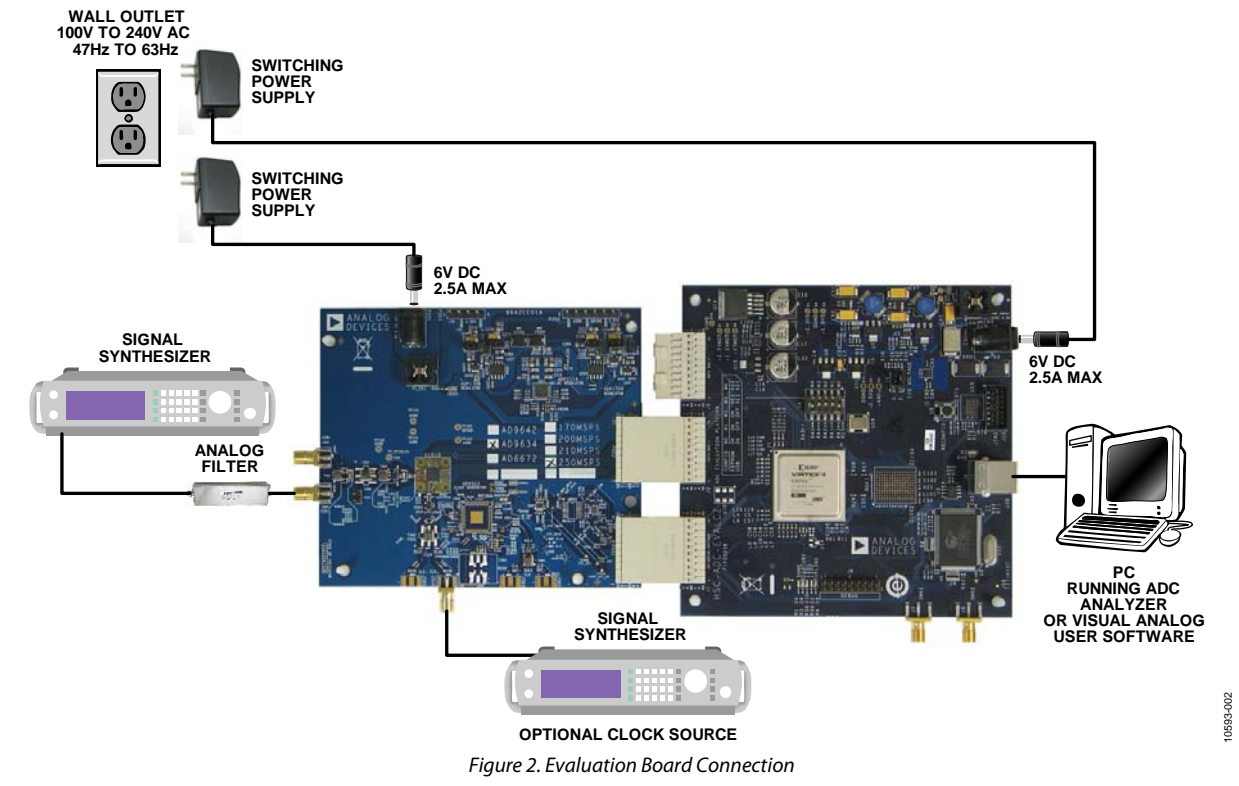

Rev. 0 | Page 3 of 28

When connecting the analog input source, use of a multipole, narrow-band, band-pass filter with 50  $\Omega$  terminations is recommended. Analog Devices, Inc., uses TTE and K&L Microwave, Inc., band-pass filters. The filters should be connected directly to the evaluation board.

If an external clock source is used, it should also be supplied with a clean signal generator as previously specified. Typically, most Analog Devices evaluation boards can accept ~2.8 V p-p or 13 dBm sine wave input for the clock.

#### **OUTPUT SIGNALS**

The default setup uses the Analog Devices high speed converter evaluation platform (HSC-ADC-EVALCZ) for data capture. The output signals from Channel A and Channel B for the AD9642, AD9634, and AD6672 are routed through P601 and P602, respectively, to the FPGA on the data capture board.

# DEFAULT OPERATION AND JUMPER SELECTION SETTINGS

This section explains the default and optional settings or modes allowed on the AD9642/AD9634/AD6672 evaluation board.

#### **Power Circuitry**

Connect the switching power supply that is supplied in the evaluation kit between a rated 100 V ac to 240 V ac wall outlet at 47 Hz to 63 Hz and P201.

#### Analog Input

The A and B channel inputs on the evaluation board are set up for a double balun-coupled analog input with a 50  $\Omega$  impedance. This input network is optimized to support a wide frequency band. See the AD9642, AD9634, and AD6672 data sheets for additional information on the recommended networks for different input frequency ranges. The nominal input drive level is 10 dBm to achieve 2 V p-p full scale into 50  $\Omega$ . At higher input frequencies, slightly higher input drive levels are required due to losses in the front-end network.

Optionally, Channel A and Channel B inputs on the board can be configured to use the ADL5201 digitally controlled, variable gain wide bandwidth amplifier. The ADL5201 component is included on the evaluation board at U401. However, the path into and out of the ADL5201 can be configured in many different ways depending on the application; therefore, the parts in the input and output path are left unpopulated. See the ADL5201 data sheet for additional information on this part and for configuring the inputs and outputs. The ADL5201, by default, is held in power-down mode but can be enabled by adding 1 k $\Omega$ resistors at R427 and R428 to enable Channel A and Channel B, respectively.

#### **Clock Circuitry**

The default clock input circuit that is populated on the AD9642/ AD9634/AD6672 evaluation board uses a simple transformercoupled circuit with a high bandwidth 1:1 impedance ratio transformer (T503) that adds a very low amount of jitter to the clock path. The clock input is 50  $\Omega$  terminated and ac-coupled to handle single-ended sine wave types of inputs. The transformer converts the single-ended input to a differential signal that is clipped by CR503 before entering the ADC clock inputs.

The board is set by default to use an external clock generator. An external clock source capable of driving a 50  $\Omega$  terminated input should be connected to J506.

A differential LVPECL clock driver output can also be used to clock the ADC input using the AD9523 (U501). To place the AD9523 into the clock path, populate R541 and R542 with 0  $\Omega$  resistors and remove C532 and C533 to disconnect the default clock path inputs. In addition, populate R533 and R534 with 0  $\Omega$  resistors, remove R522 and R523 to disconnect the default clock path outputs, and insert AD9523 LVPECL Output 2. The AD9523 must be configured through the SPI controller software to set up the PLL and other operation modes. Consult the AD9523 data sheet for more information about these and other options.

#### PDWN

To enable the power-down feature, Bits[1:0] of Register 0x08 must be written for the desired power-down mode.

#### OEB

To disable the digital output pins and place them in a high impedance state, Bit 4 of Register 0x14 must be written.

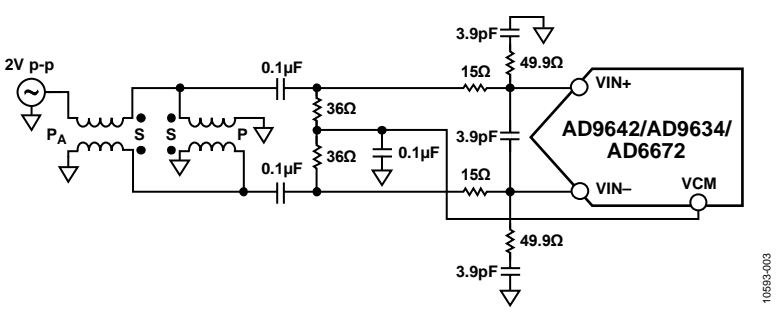

Figure 3. Default Analog Input Configuration of the AD9642/AD9634/AD6672

Rev. 0 | Page 4 of 28

#### Switching Power Supply

Optionally, the ADC on the board can be configured to use the ADP2114 dual switching power supply to provide power to the DRVDD and AVDD rails of the ADC. To configure the board to operate from the ADP2114, the following changes must be incorporated (see the Evaluation Board Schematics and Artwork and the Bill of Materials sections for specific recommendations for part values):

- 1. Install R204 and R221 to enable the ADP2114.
- 2. Install R216 and R218.

- 3. Install L201 and L202.
- 4. Remove JP201 and JP203.
- 5. Remove jumpers from across Pin 1 and Pin 2 on P107 and P108, respectively.
- 6. Place jumpers across Pin 1 and Pin 2 of P106 and P109, respectively.

Making these changes enables the switching converter to power the ADC. Using the switching converter as the ADC power source is more efficient than using the default LDOs.

## **EVALUATION BOARD SOFTWARE QUICK START PROCEDURES**

This section provides quick start procedures for using the AD9642/ AD9634/AD6672 evaluation board. Both the default and optional settings are described.

### **CONFIGURING THE BOARD**

Before using the software for testing, configure the evaluation board as follows:

- 1. Connect the evaluation board to the data capture board, as shown in Figure 1 and Figure 2.
- 2. Connect one 6 V, 2.5 A switching power supply (such as the CUI, Inc., EPS060250UH-PHP-SZ that is supplied) to the AD9642/AD9634/AD6672 board.
- 3. Connect another 6 V, 2.5 A switching power supply (such as the CUI EPS060250UH-PHP-SZ that is supplied) to the HSC-ADC-EVALCZ board.
- 4. Connect the HSC-ADC-EVALCZ board (J6) to the PC with a USB cable.
- 5. On the ADC evaluation board, confirm that jumpers are installed on the P105, P108, P104, P107, and P110 headers.
- 6. Connect a low jitter sample clock to Connector J506.
- 7. Use a clean signal generator with low phase noise to provide an input signal to the desired channel(s) at Connector J301 (Channel A) and/or Connector J303 (Channel B). Use a 1 m, shielded, RG-58, 50  $\Omega$  coaxial cable to connect the signal generator. For best results, use a narrow-band bandpass filter with 50  $\Omega$  terminations and an appropriate center frequency. (Analog Devices uses TTE, Allen Avionics, and K&L band-pass filters.)

### USING THE SOFTWARE FOR TESTING

#### Setting Up the ADC Data Capture

After configuring the board, set up the ADC data capture using the following steps:

Open VisualAnalog\* on the connected PC. The appropriate part type should be listed in the status bar of the VisualAnalog – New Canvas window. Select the template that corresponds to the type of testing to be performed (see Figure 4 where the AD9642 is shown as an example). The AD9642 is given as an example in this user guide. Similar settings are used for the AD9634. For the AD6672, the differences are noted where necessary in the steps that follow.

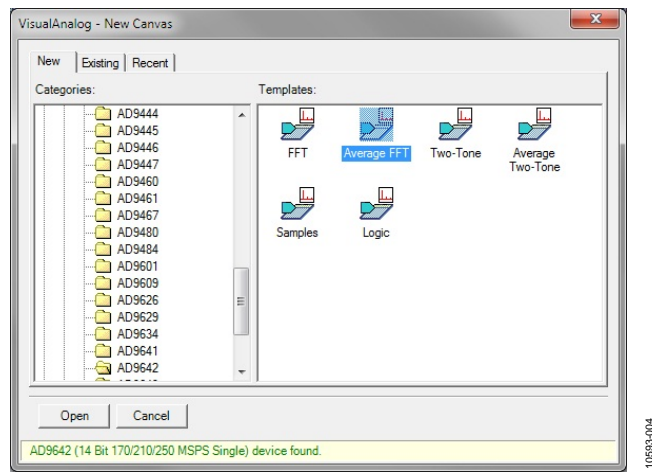

Figure 4. VisualAnalog, New Canvas Window

2. After the template is selected, a message appears asking if the default configuration can be used to program the FPGA (see Figure 5). Click **Yes**, and the window closes.

| (i) | VisualAnalog will now attempt to program the on-board FPGA with a default file for the AD9642.                                                                                                    |
|-----|----------------------------------------------------------------------------------------------------|
| Y   | Please click Yes to program the FPGA. If you prefer to use the current FPGA configuration, click No.                                                                                                    |
|     | Before clicking Yes, please make sure the HSC-ADC-EVALC is powered with the correct supply and<br>that the board is connected to the computer. Also make sure the dipswitch U4 on the HSC-ADC-<br>EVALC is set to the following configuration: |
|     | M0-ON<br>M1-OFF<br>M2-OFF                                                                                                    |
|     | If the configuration is successful, you will see the DONE light.                                                                                                    |
|     | Do not show this message again.                                                                                                    |
|     | Van                                                                                                    |

Figure 5. VisualAnalog Default Configuration Message

3. To change features to settings other than the default settings, click the **Expand Display** button, located on the bottom right corner of the window (see Figure 6) to see what is shown in Figure 7.

Detailed instructions for changing the features and capture settings can be found in the AN-905 Application Note, *VisualAnalog*<sup>™</sup> *Converter Evaluation Tool Version 1.0 User Manual.* After the changes are made to the capture settings, click the **Collapse Display** button.

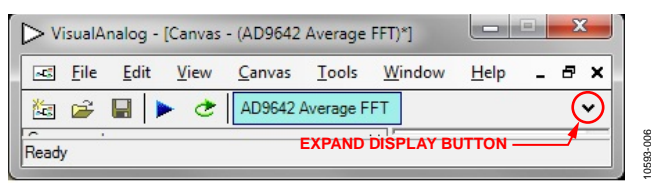

Figure 6. VisualAnalog Window Toolbar, Collapsed Display

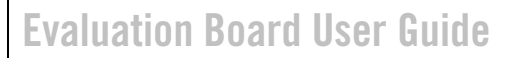

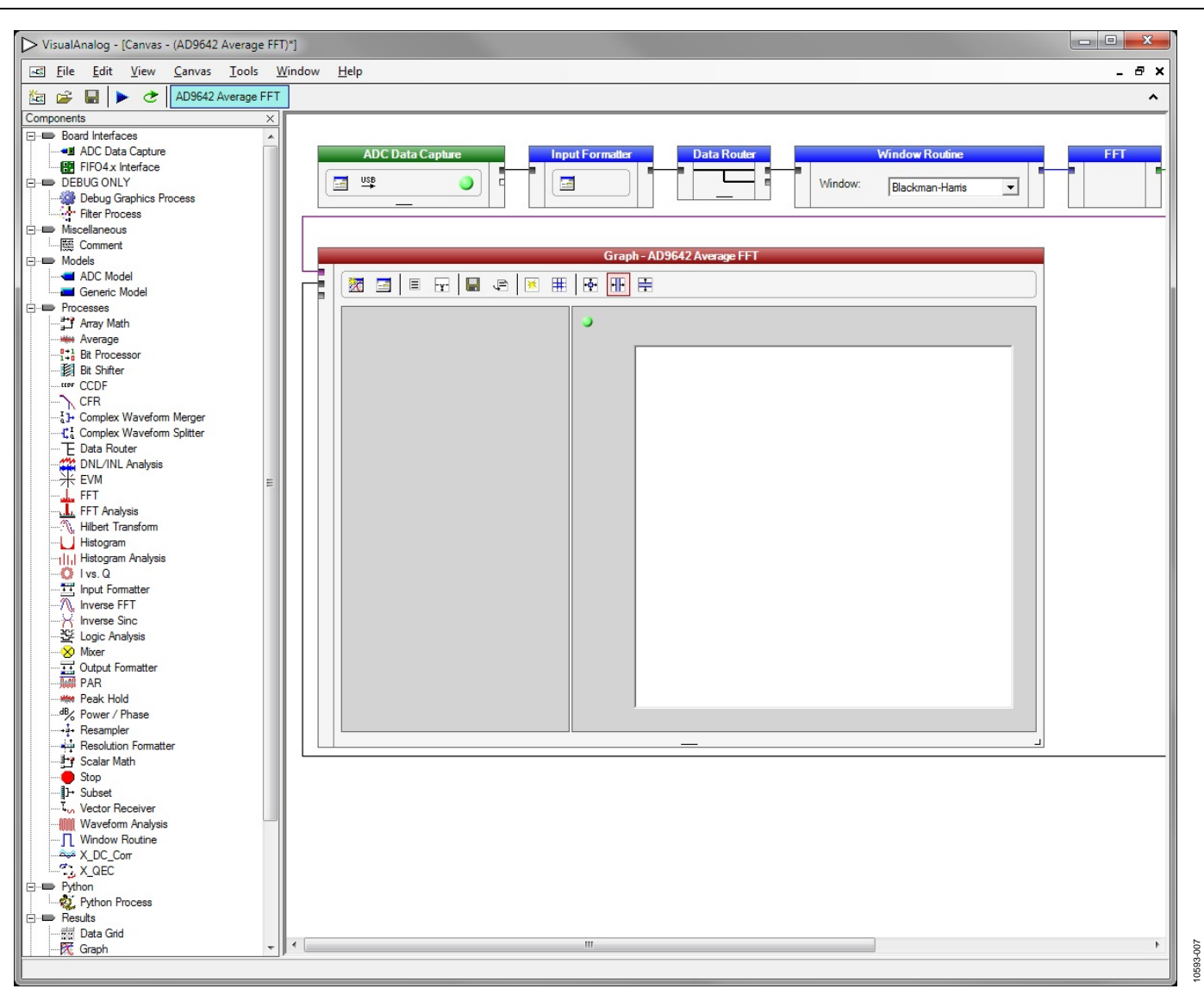

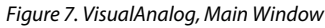

#### Setting Up the SPI Controller Software

After the ADC data capture board setup is complete, set up the SPI controller software using the following procedure:

 Open the SPI controller software by going to the Start menu or by double-clicking the SPIController software desktop icon. If prompted for a configuration file, select the appropriate one. If not, check the title bar of the window to determine which configuration is loaded. If necessary, choose Cfg Open from the File menu and select the appropriate file based on your part type. Note that the CHIP ID(1) section should be filled to indicate whether the correct SPI controller configuration file is loaded (see Figure 8).

| de Confin Heln                                                              |  |
|-----------------------------------------------------------------------------|--|
|                                                                             |  |
| CHIPPORT CFG(8)  LS8 First.  Reset Controller will also be updated from DUT |  |
| CHIPID(1) Pead A09642 Single 14-bit 170219250MSPS                           |  |
| CHIP GRADE(2)<br>Read<br>Unknown                                            |  |
|                                                                             |  |
|                                                                             |  |
|                                                                             |  |

**UG-386** 

0593-008

2. Click the **New DUT** button in the **SPIController** window (see Figure 9).

| SPIController 1.0.86.3 - US8 E2vsb-0 - CS 1 - AD9642_148/t_250M5spiR03.clg - AD9642_148 | (250MSspR03.ce) Incalife) |
|-----------------------------------------------------------------------------------------|---------------------------|
|                                                                                         |                           |
|                                                                                         |                           |
| ODM ADCBese 0                                                                           |                           |
| CHIPPORT CFG(0)                                                                         |                           |
| LSB First                                                                               |                           |
| Reset   Controller will also be                                                         |                           |
| updated from DUT                                                                        |                           |
| CHIPID(1)                                                                               |                           |
| Read                                                                                    |                           |
| 170/210/250MSPS                                                                         |                           |
| CHIP GRADE(2)                                                                           |                           |
| Read                                                                                    |                           |
| Unknown                                                                                 |                           |
|                                                                                         |                           |
|                                                                                         |                           |
|                                                                                         |                           |
|                                                                                         |                           |
|                                                                                         |                           |
|                                                                                         |                           |
|                                                                                         |                           |
|                                                                                         |                           |
|                                                                                         |                           |
|                                                                                         |                           |

Figure 9. SPI Controller, New DUT Button

3. In the **ADCBase 0** tab of the **SPIController** window, find the **CLK DIV(B)** section (see Figure 11). If using the clock divider, use the drop-down box to select the correct clock divide ratio, if necessary. See the appropriate part data sheet; the AN-878 Application Note, *High Speed ADC SPI Control Software*; and the AN-877 Application Note, *Interfacing to High Speed ADCs via SPI*, for additional information.

4. In the ADCBase 0 tab of the SPIController window, find the OUTPUT DELAY(17) box. Select the DCO Clk Delay Enable checkbox to enable this feature. In the drop-down box, select 600 ps additional delay on DCO pin. These settings align the output timing with the input timing on the capture FPGA.

Note that other settings can be changed on the **ADCBase 0** tab (see Figure 11). See the appropriate part data sheet; the AN-878 Application Note, *High Speed ADC SPI Control Software*; and the AN-877 Application Note, *Interfacing to High Speed ADCs via SPI*, for additional information on the available settings.

| Skobal ADCRase 0                                                                                                    | 2                                                                                                    |                                                                                                    |                                                                                                    |          |
|----------------------------------------------------------------------------------------------------|----------------------------------------------------------------------------------------------------|----------------------------------------------------------------------------------------------------|----------------------------------------------------------------------------------------------------|----------|
| LOCK9     Ver Cycle State     CK DV91     Cycle State     CK DV92     Cycle State     CK     Cycle State     CK     Cycle State     CK     CK | SPRCCTRL (IA)<br>Manus Sprc En<br>C. C. Node Sprc En<br>Sprc Hole<br>MODE Sprc<br>Hole Sprc Mode<br>Hole Sprc Hole<br>Hole Sprc Hole<br>Hole Sprc Hole<br>Hole Sprc Hole<br>Hole Sprc Hole<br>Hole Sprc Hole<br>Hole Sprc Hole<br>Hole Sprc Hole<br>Bandar | USERTISI<br>PATTIAL'II<br>PATTIAL'II<br>USERTISI<br>PATTIAL'II<br>PATTIAL'II<br>PATT | OUTPUT NODE THE     Output NODE THE     Output Note The     Output Note The     O | TESTIDIO |

Figure 10. SPI Controller, Example ADCBase 0 Tab

10593-010

0593-009

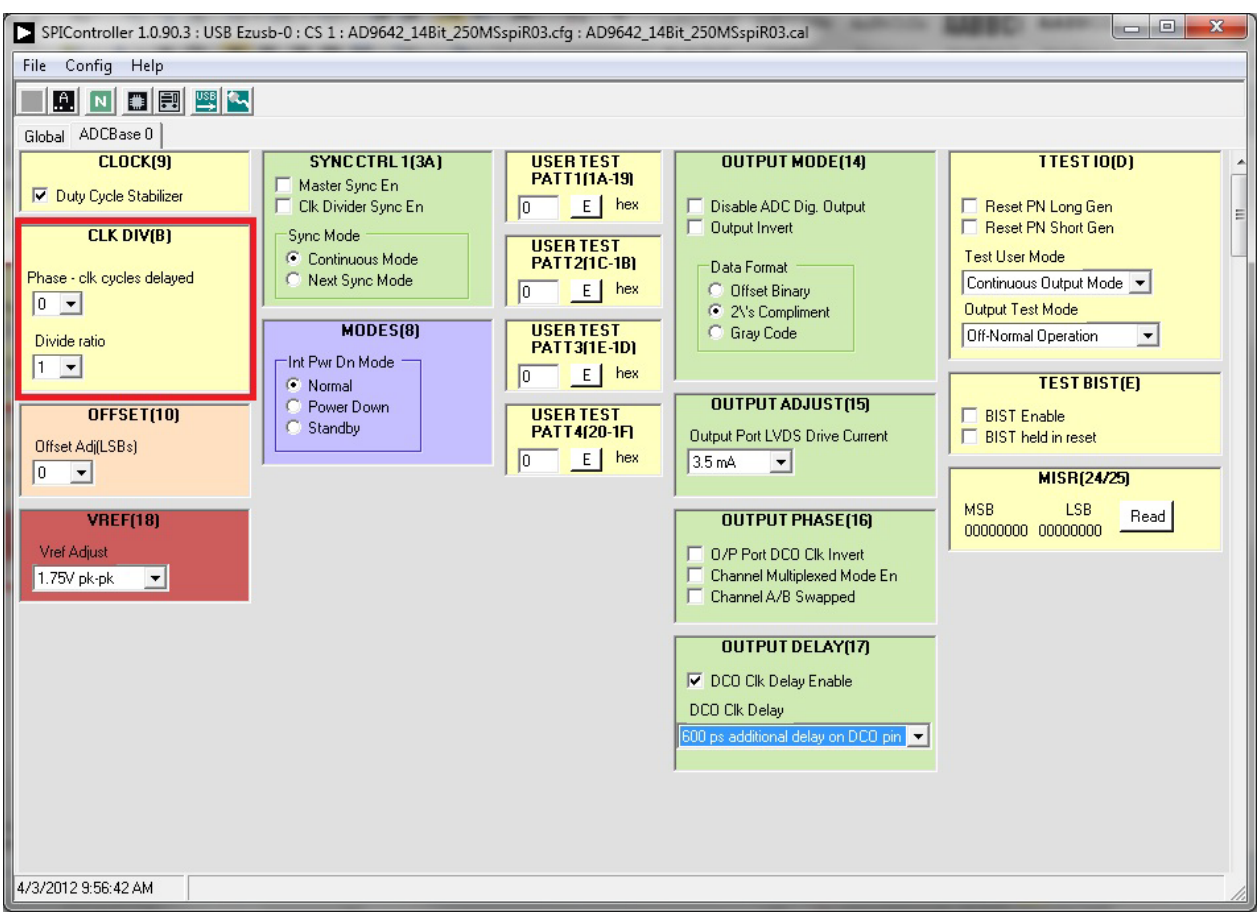

Figure 11. SPI Controller, CLK DIV(B) Section

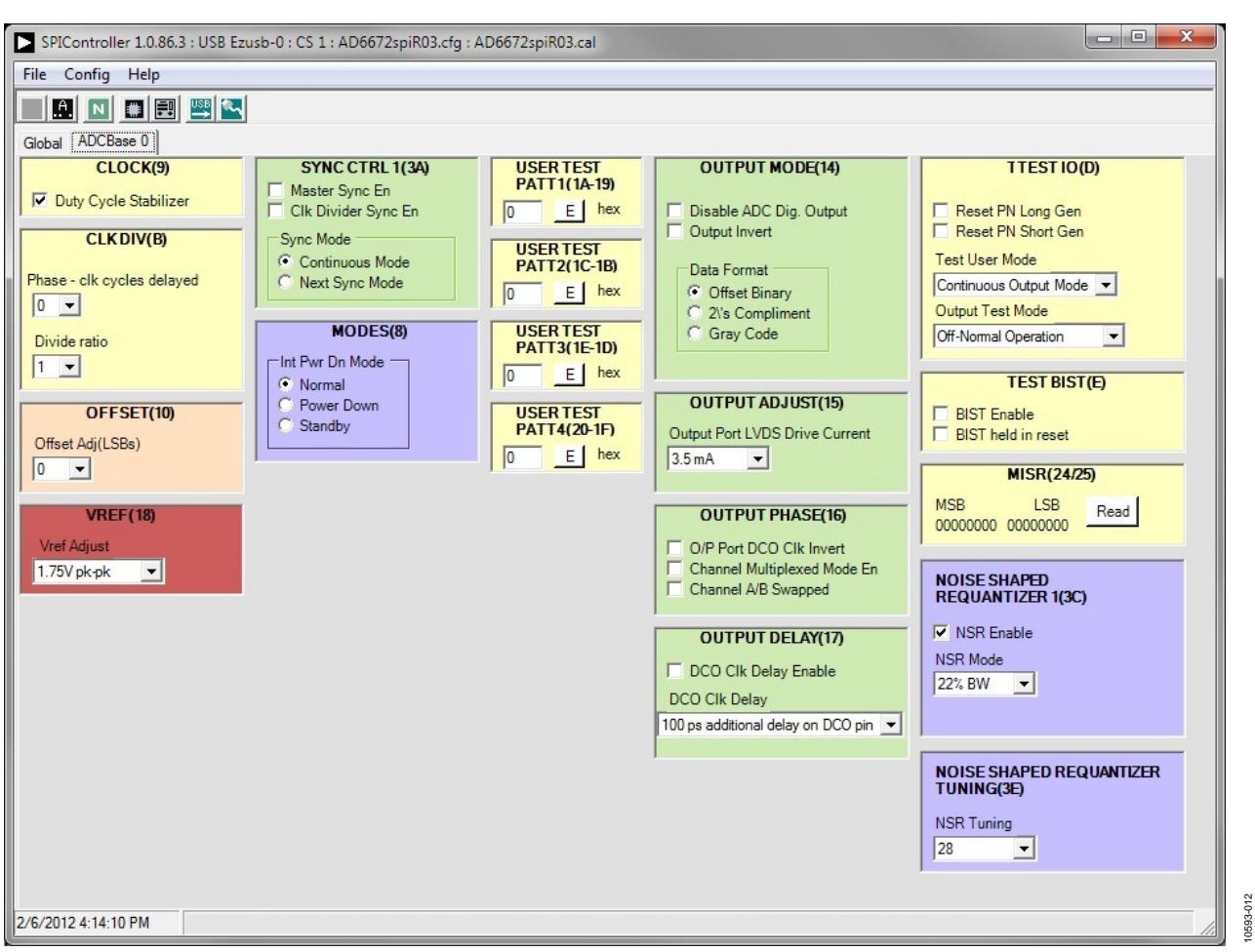

Figure 12. SPI Controller, Example ADCBase 0 Tab—NSR Settings for the AD6672

- 5. If using the noise shaping requantizer (NSR) feature of the AD6672, the settings in the ADCBase 0 tab must be changed (see Figure 12). The NSR Enable checkbox must be selected under the NOISE SHAPED REQUANTIZER 1(3C) section. This enables the circuitry in the AD6672. To select the bandwidth mode, use the NSR Mode drop-down box in the NOISE SHAPED REQUANTIZER 1(3C) section. Upon selecting the bandwidth mode, select the desired tuning word in the NSR Tuning drop-down menu under the NOISE SHAPED REQUANTIZER TUNING(3E) section.
- 6. Click the **Run** button in the **VisualAnalog** toolbar (see Figure 13).

| > v   | isualA       | nalog -      | [Canvas      | - (AD9642      | Average   | FFT)*] |              |   | Σ | 3 |
|-------|--------------|--------------|--------------|----------------|-----------|--------|--------------|---|---|---|
| ×5    | <u>F</u> ile | <u>E</u> dit | <u>V</u> iew | <u>C</u> anvas | Tools     | Window | <u>H</u> elp | - | 8 | × |
| ***   | 2            |              | •)e          | AD9642         | Average F | FT     |              |   | 3 | ~ |
| Ready | · ·          |              |              |                |           |        |              |   |   |   |

Figure 13. Run Button (Encircled in Red) in VisualAnalog Toolbar, Collapsed Display

0593-013

#### Adjusting the Amplitude of the Input Signal

The next step is to adjust the amplitude of the input signal for each channel as follows:

- 1. Adjust the amplitude of the input signal so that the fundamental is at the desired level. (Examine the **Fund Power** reading in the left panel of the VisualAnalog **Graph** window.) See Figure 15.
- 2. Repeat this procedure for Channel B if desired.
- 3. Click the **Save** disk icon within the **Graph** window to save the performance plot data as a .csv formatted file. See Figure 14 for an example.

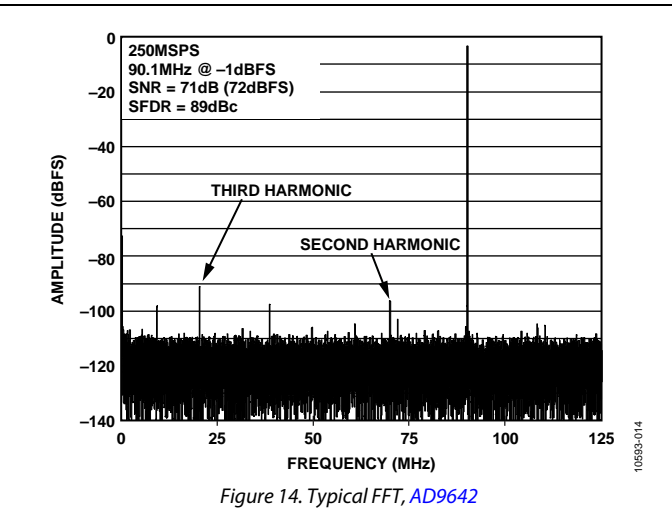

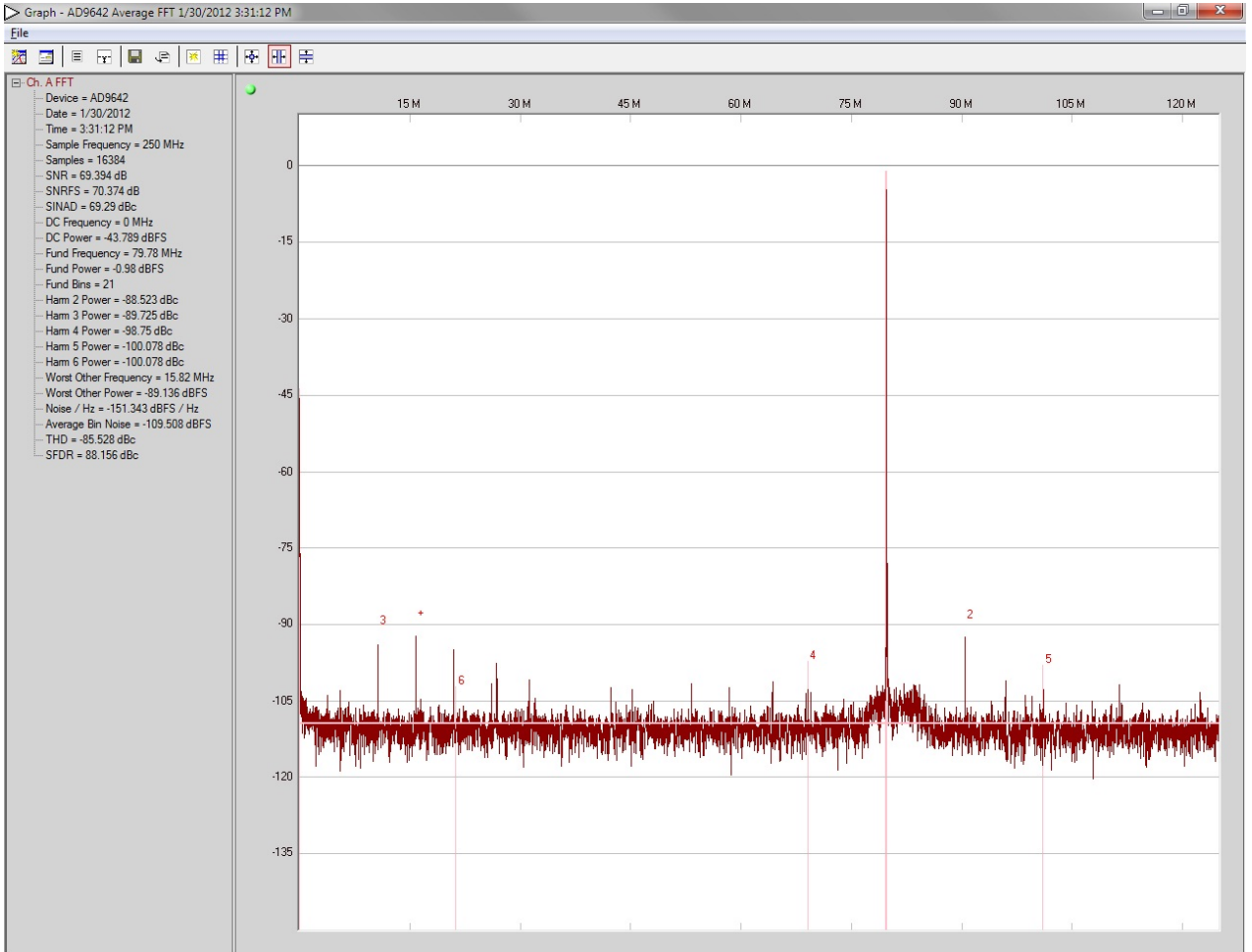

Figure 15. Graph Window of VisualAnalog (AD9642)

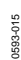

### UG-386

10593-016

4. If operating the AD6672 with NSR enabled, certain options in VisualAnalog must be enabled. Click the button circled

in the **FFT Analysis** box (see Figure 16) in VisualAnalog to bring up the options for setting the NSR.

| VisualAnalog - [Canvas - (AD6672 Average | le FFT)*]                                                                                                    |              |
|------------------------------------------|----------------------------------------------------------------------------------------------------|--------------|
| File Edit View Canvas Tools W            | <u>Window</u> <u>H</u> elp                                                                                                    |              |
| 🔄 🚔 📕 🕨 🌝 🛛 AD9642 Average F             | FFT AD6672 Average FFT                                                                                                    | ^            |
| Components                               | x                                                                                                    |              |
| Board Interfaces                         |                                                                                                    |              |
| ADC Data Capture                         | Data Router Window Routine FFT Average                                                                                                    | FFT Analysis |
| DEBUG ONLY                               |                                                                                                    |              |
|                                          | Jiackman-Hams                                                                                                    |              |
| Filter Process                           |                                                                                                    |              |
| Miscellaneous                            |                                                                                                    |              |
| Models                                   | e FFT 1/30/2012 3:41:30 PM                                                                                                    |              |
| ADC Model                                |                                                                                                    |              |
| Generic Model                            |                                                                                                    |              |
| Processes                                |                                                                                                    |              |
| Average                                  | 5M 30M 45M 60M 75M 90M 105M 120M                                                                                                    |              |
| 1+0 Bit Processor                        |                                                                                                    |              |
| Bit Shifter                              |                                                                                                    |              |
|                                          |                                                                                                    |              |
|                                          |                                                                                                    |              |
|                                          |                                                                                                    |              |
| E Data Router                            |                                                                                                    |              |
|                                          |                                                                                                    |              |
| FFT FFT                                  |                                                                                                    |              |
| FFT Analysis                             |                                                                                                    |              |
| Hibert Transform                         |                                                                                                    |              |
|                                          |                                                                                                    |              |
| Ivs. Q                                   |                                                                                                    |              |
| Input Formatter                          |                                                                                                    |              |
| Inverse FFI                              | The second second s                                                                                                    |              |
| Logic Analysis                           | Linking and Antoine and Antoine and |              |
|                                          |                                                                                                    |              |
| Output Formatter                         |                                                                                                    |              |
| PAR Peak Hold                            |                                                                                                    |              |
|                                          |                                                                                                    |              |
|                                          |                                                                                                    |              |
| Resolution Formatter                     |                                                                                                    |              |
|                                          |                                                                                                    |              |
| ]-→ Subset                               |                                                                                                    |              |
|                                          |                                                                                                    |              |
| Window Routine                           |                                                                                                    |              |
| X_DC_Corr                                |                                                                                                    |              |
| X_QEC                                    |                                                                                                    |              |
| Python                                   |                                                                                                    |              |
| E Results                                |                                                                                                    |              |
|                                          |                                                                                                    |              |
| 🔤 🥅 🥅 🕅 🥂                                |                                                                                                    | •            |
| Ready                                    |                                                                                                    |              |

Figure 16. VisualAnalog, Main Window—Showing FFT Analysis for AD6672

5. Configure the settings in the FFT analysis to match the settings selected for the NSR in the SPI controller (see Figure 17).

| Annua (Lass-Carlino)<br>Preset Analysia<br>Single-Tone Analysia             |                                                               |        |             |                 | Standard Measurements | F SFOR<br>F THD<br>F SINAD |  |
|-----------------------------------------------------------------------------|---------------------------------------------------------------|--------|-------------|-----------------|-----------------------|----------------------------|--|
| Advanced Calc<br>Enable:<br>AD6672 NSR<br>Mode<br>Tuning word<br>Bandwidth: | AD6672 NSR<br>Settings<br>0 (0.22)<br>28<br>0.22<br>(<= 0.22) | म<br>म | Accounts fo | r NSR in the FF | T analysis.           |                            |  |
|                                                                             |                                                               |        |             | -               |                       |                            |  |

Figure 17. VisualAnalog, FFT Analysis Settings for AD6672

6. The result should show an FFT plot that looks similar to Figure 18.

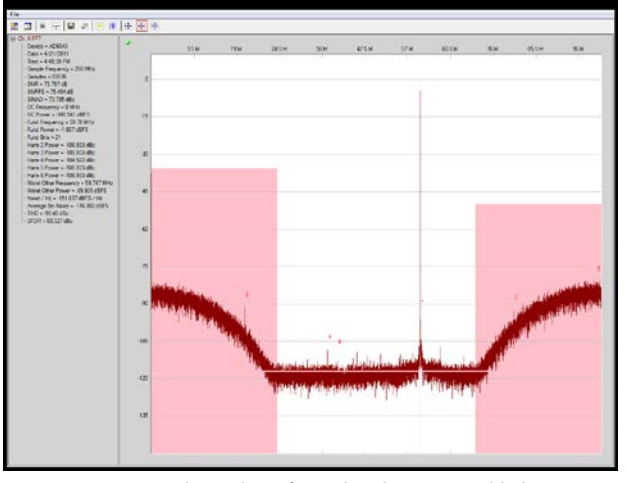

Figure 18. Graph Window of VisualAnalog, NSR Enabled, AD6672

- 7. The amplitude shows approximately 0.6 dB lower than when the NSR is disabled. The NSR circuitry introduces this loss. An amplitude of −1.6 dBFS with NSR enabled is analogous to an amplitude of −1.0 dBFS with NSR disabled.
- 8. Repeat Step 3 to save the graph in a .csv file format.

#### Troubleshooting Tips

If the FFT plot appears abnormal, do the following:

- If you see a normal noise floor when you disconnect the signal generator from the analog input, be sure that you are not overdriving the ADC. Reduce the input level if necessary.
- In VisualAnalog, click the **Settings** button in the **Input Formatter** block (see Figure 7). Check that **Number Format** in the settings of the **Input Formatter** block is set to the correct encoding (offset binary by default). Repeat for the other channel.

If the FFT appears normal but the performance is poor, check the following:

- Make sure that an appropriate filter is used on the analog input.
- Make sure that the signal generators for the clock and the analog input are clean (low phase noise).
- Change the analog input frequency slightly if noncoherent sampling is being used.
- Make sure that the SPI configuration file matches the product being evaluated.

If the FFT window remains blank after **Run** (see Figure 13) is clicked, do the following:

- Make sure that the evaluation board is securely connected to the HSC-ADC-EVALCZ board.
- Make sure that the FPGA has been programmed by verifying that the DONE LED is illuminated on the HSC-ADC-EVALCZ board. If this LED is not illuminated, make sure that the U4 switch on the board is in the correct position for USB CONFIG.
- Make sure that the correct FPGA program was installed by clicking the **Settings** button in the **ADC Data Capture** block in **VisualAnalog**. Then select the **FPGA** tab and verify that the proper FPGA bin file is selected for the part.

If VisualAnalog indicates that the data capture timed out, do the following:

- Make sure that all power and USB connections are secure.
- Probe the DCO signal at the ADC on the evaluation board and confirm that a clock signal is present at the ADC sampling rate.

593-017

0593-018

### **EVALUATION BOARD SCHEMATICS AND ARTWORK**

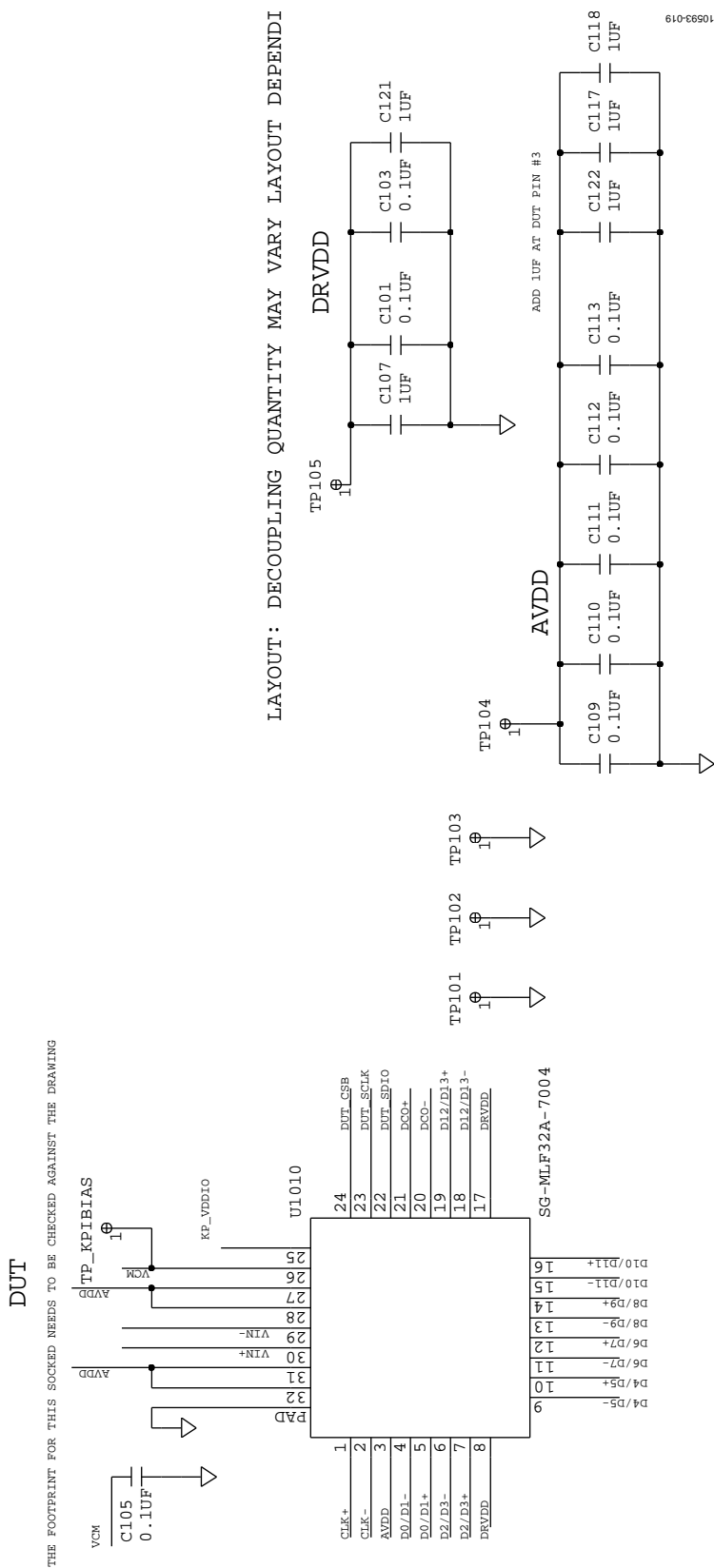

Figure 19. Device Under Test and Related Circuits

Rev. 0 | Page 14 of 28

AD9642/AD9634 ENG (SOCKET)

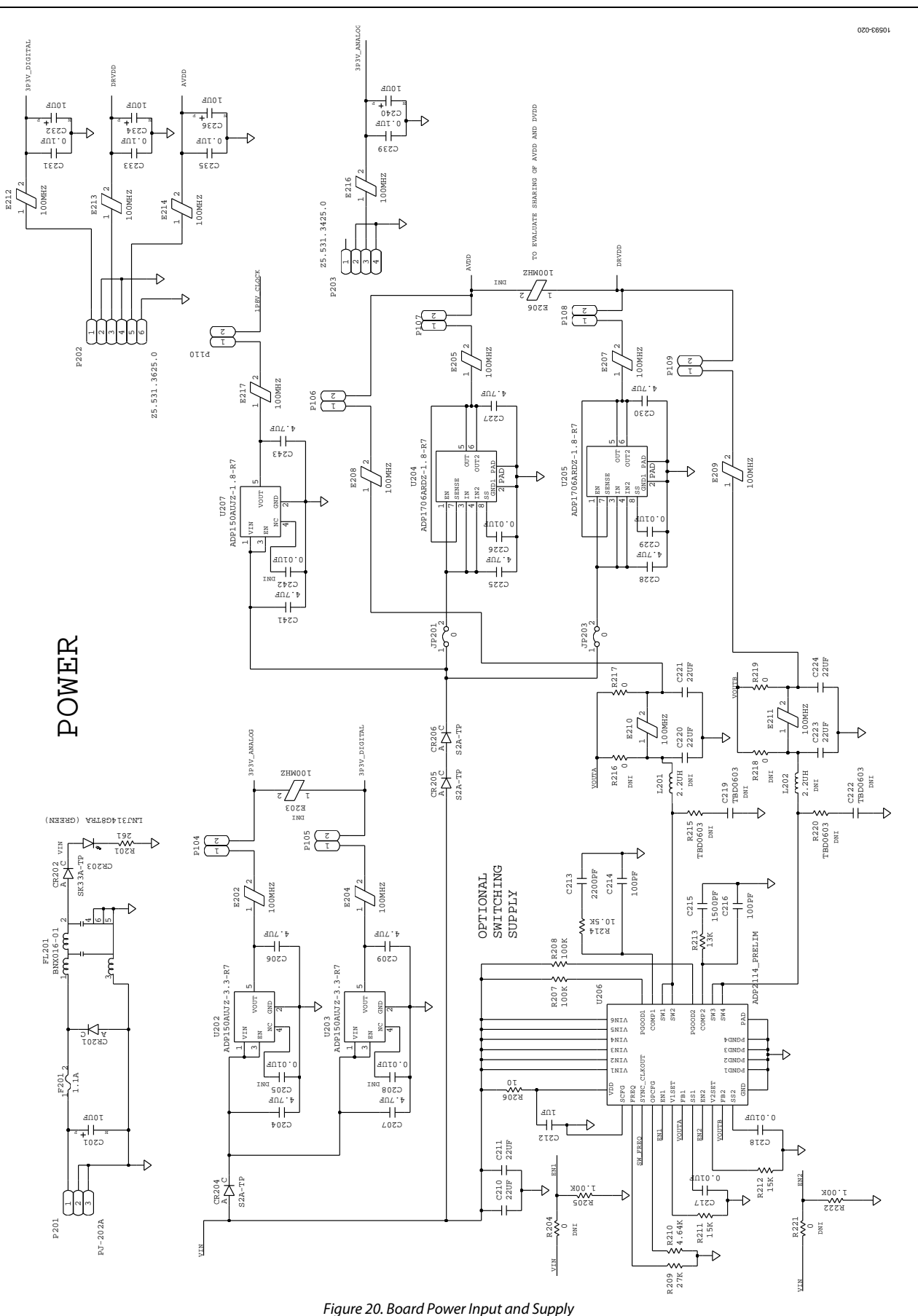

Rev. 0 | Page 15 of 28

### **Evaluation Board User Guide**

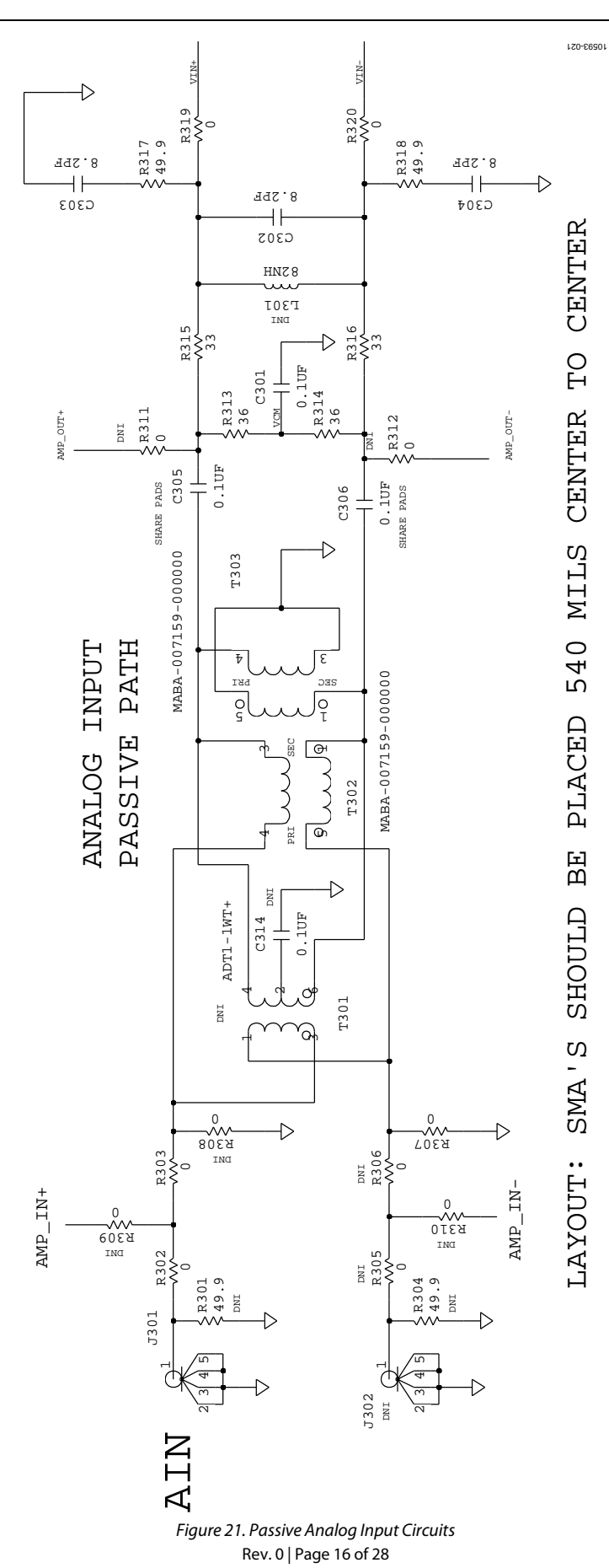

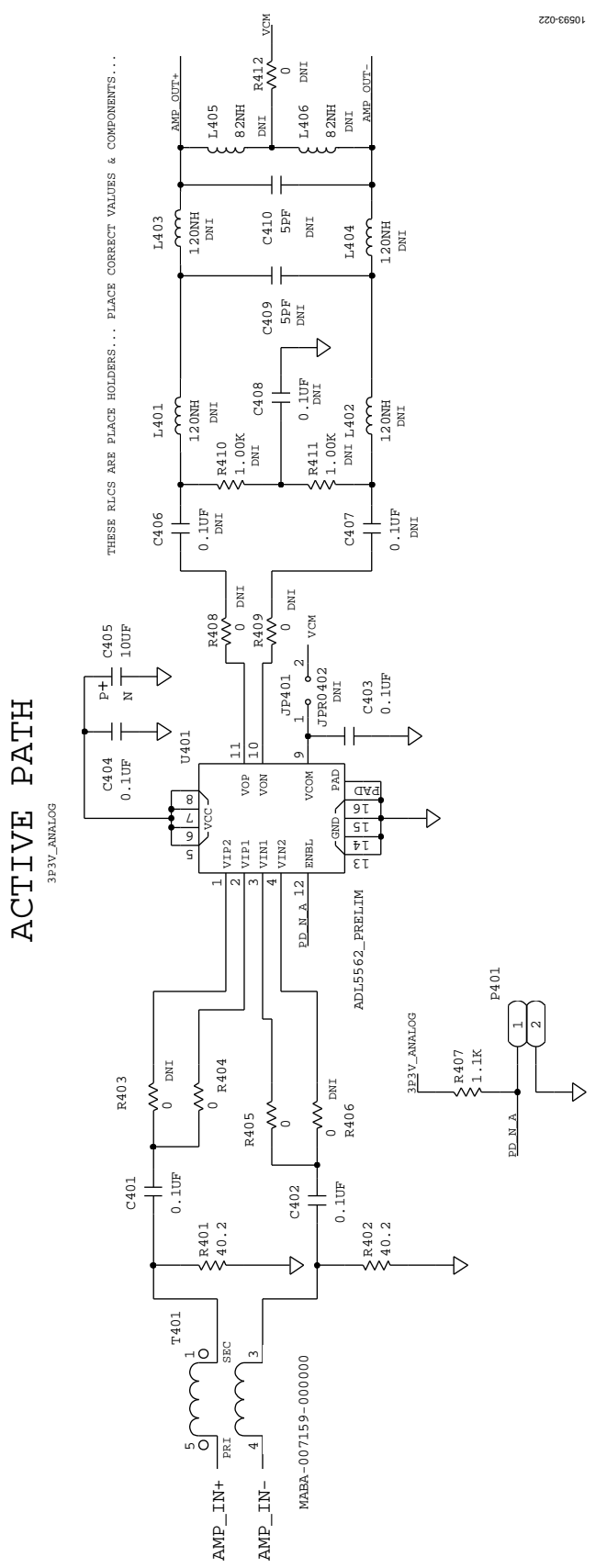

Figure 22. Optional Active Input Circuits

Rev. 0 | Page 17 of 28

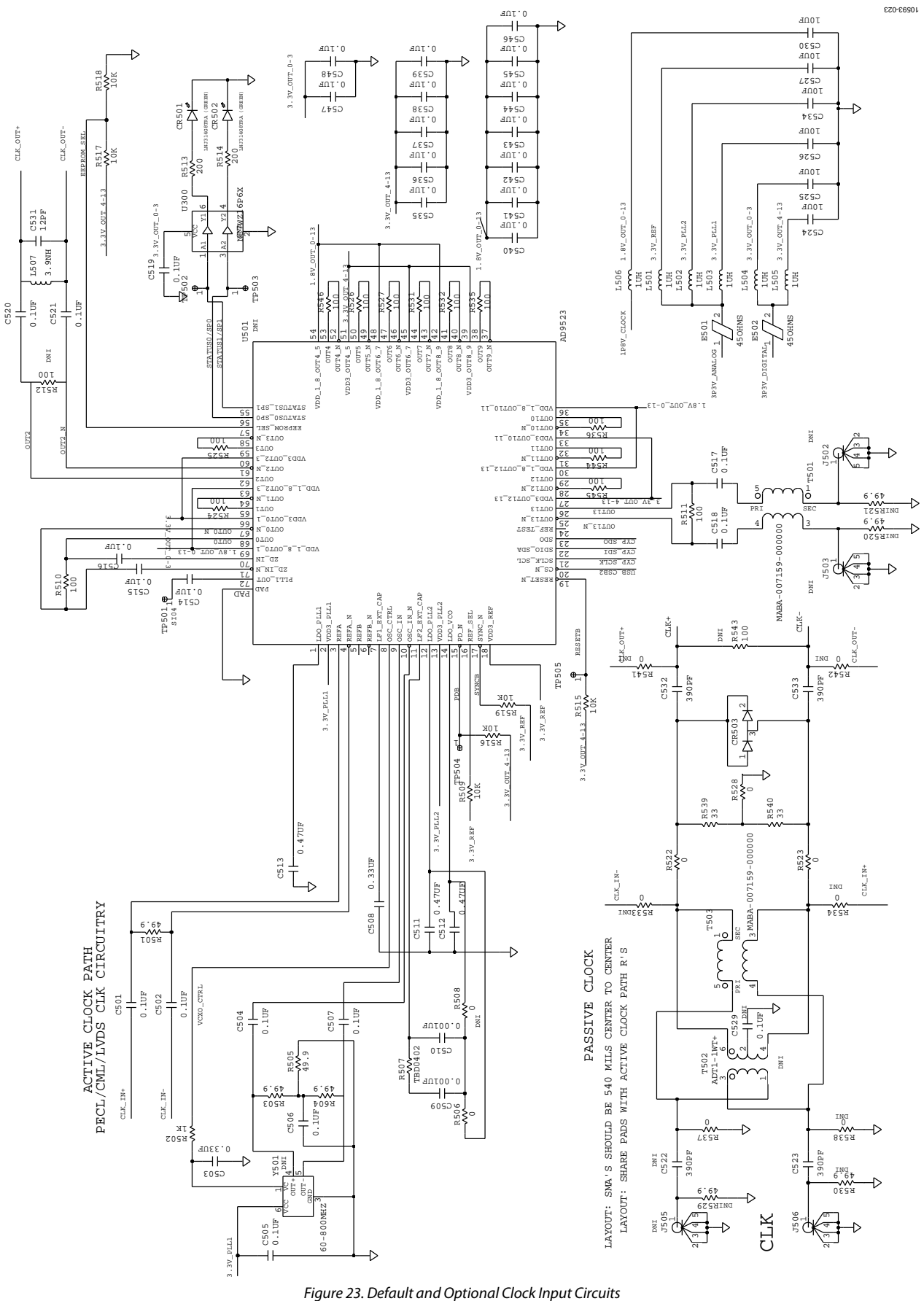

Rev. 0 | Page 18 of 28

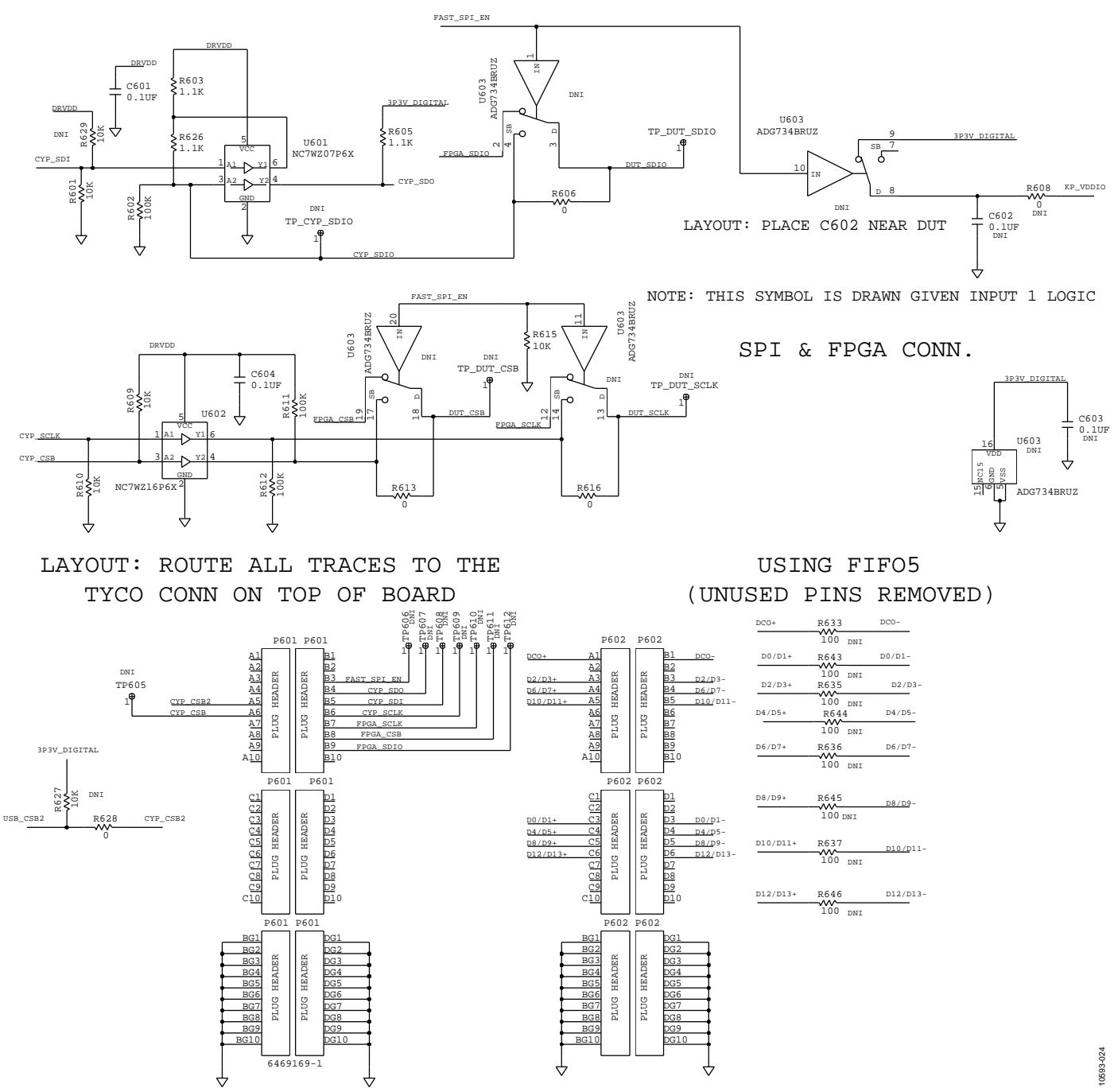

Figure 24. SPI Configuration Circuit and FIFO Board Connector Circuit

# **Evaluation Board User Guide**

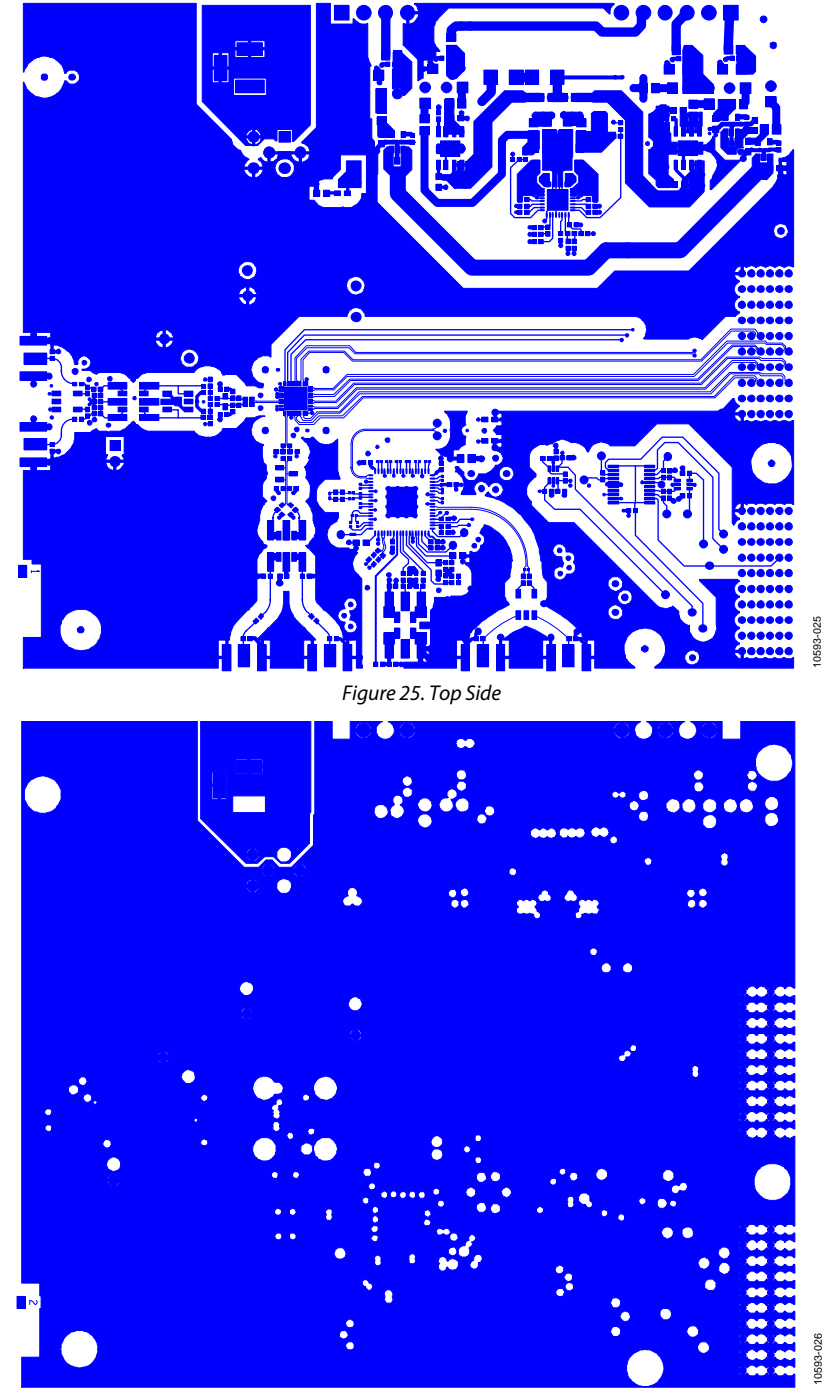

Figure 26. Ground Plane (Layer 2)

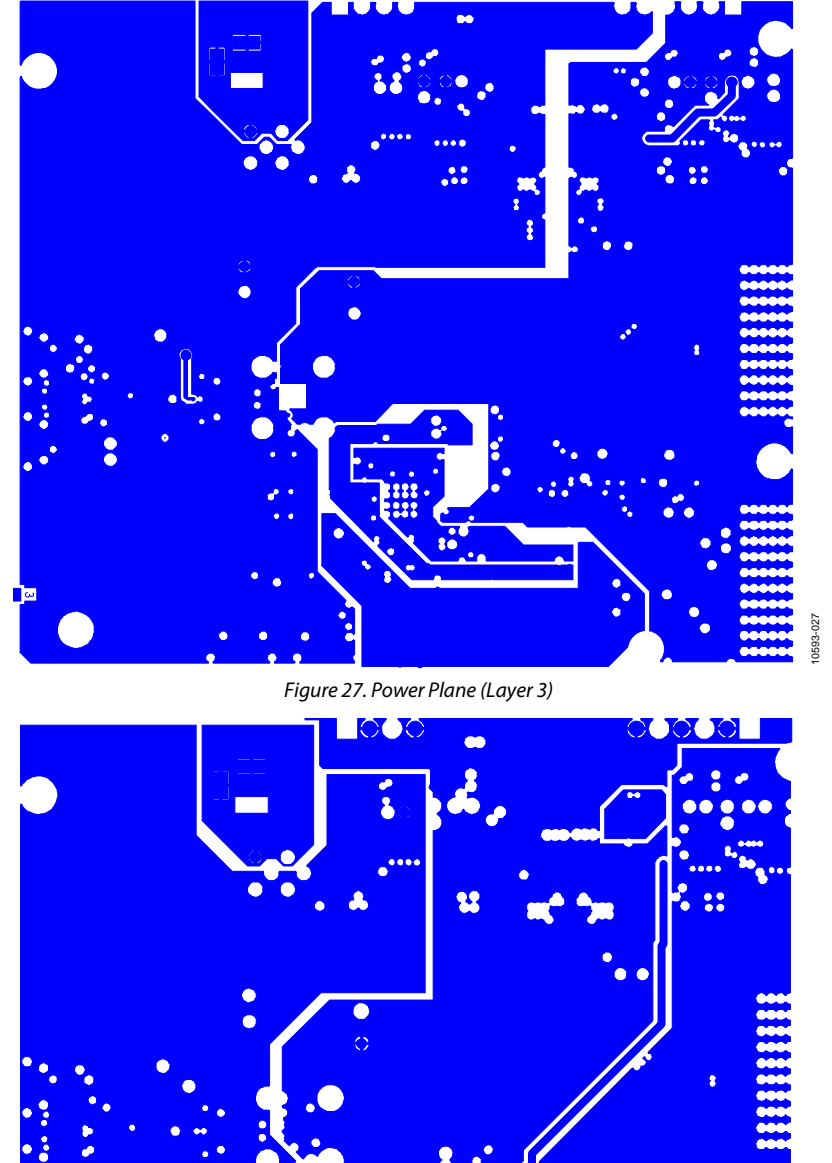

Figure 28. Power Plane (Layer 4)

0593-021

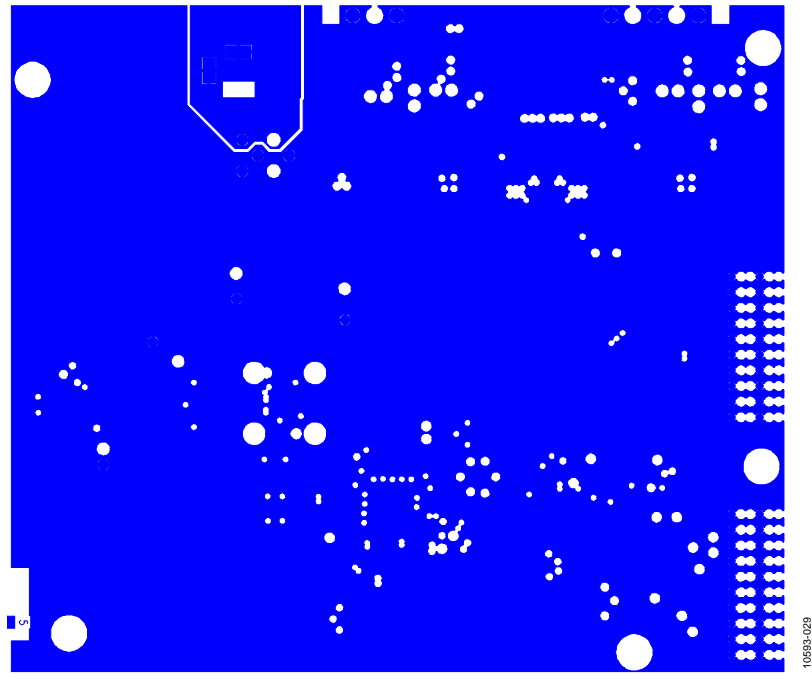

Figure 29. Ground Plane (Layer 5)

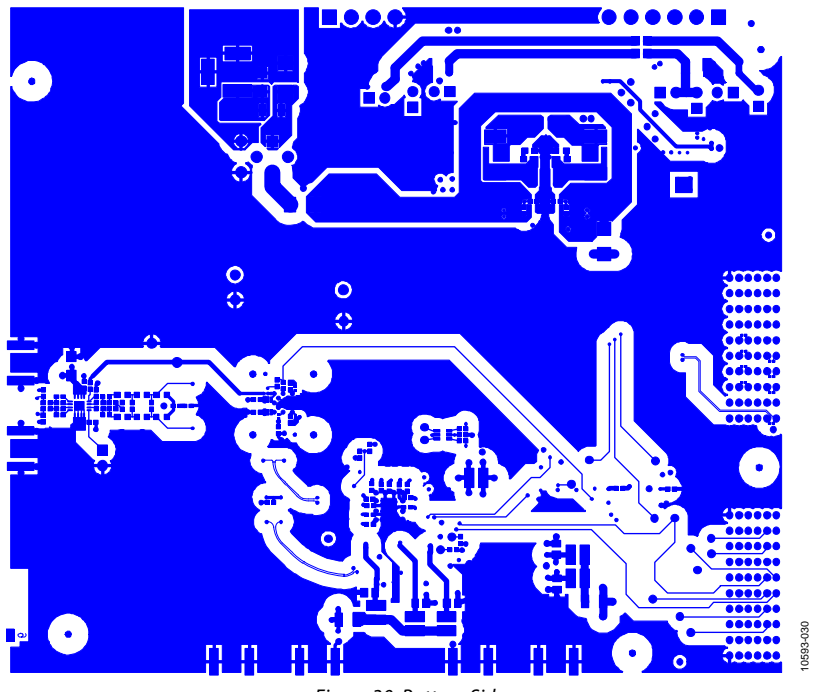

Figure 30. Bottom Side

### UG-386

### **ORDERING INFORMATION**

### **BILL OF MATERIALS**

#### Table 1. AD9642/AD9634/AD6672 Bill of Materials

| ltem | Qty | Reference Designator                                                                                                    | erence Designator Description                        |                                            |
|------|-----|----------------------------------------------------------------------------------------------------|------------------------------------------------------|--------------------------------------------|
| 1    | 1   | N/A                                                                                                    | Printed circuit board, AD9642 engineering board      | AD9642EE01A                                |
| 2    | 13  | C101, C103, C105, C109 to C113,<br>C514 to C516, C520, C521                                                                       | 0.1 μF capacitor ceramic X5R 0201                    | Murata GRM033R60J104KE19D                  |
| 3    | 6   | C107, C117, C118, C121, C122, C212                                                                                                | 1 μF capacitor mono ceramic 0402                     | Murata GRM155R60J105KE19D                  |
| 4    | 6   | C201, C232, C234, C236, C240, C405                                                                                                | 10 μF capacitor tantalum                             | AVX TAJA106K010RNJ                         |
| 5    | 10  | C204, C206, C207, C209, C225,<br>C227, C228, C230, C241, C243                                                                     | 4.7 $\mu F$ capacitor monolithic ceramic X5R         | Murata GRM188R60J475KE19                   |
| 6    | 6   | C210, C211, C220, C221, C223, C224                                                                                                | 22 μF capacitor ceramic chip                         | Murata GRM21BR60J226ME39L                  |
| 7    | 1   | C213                                                                                                    | 2200 pF capacitor ceramic X7R 0402                   | Phycomp (YAGEO)<br>CC0402KRX7R9BB222       |
| 8    | 2   | C214, C216                                                                                                    | 100 pF capacitor chip mono ceramic C0G<br>0402       | Murata GRM1555C1H101JD01D                  |
| 9    | 1   | C215                                                                                                    | 1500 pF capacitor ceramic X7R 0402                   | Murata GRM155R71H152KA01D                  |
| 10   | 4   | C217, C218, C226, C229                                                                                                    | 0.01 μF capacitor ceramic X7R 0402                   | Murata GRM155R71H103KA01D                  |
| 11   | 36  | C231, C233, C235, C239, C301,<br>C305, C306, C401 to C404, C501,<br>C502, C504 to C507, C517 to C519,<br>C535 to C548, C601, C604 | 0.1 μF capacitor ceramic X7R 0402                    | Murata GRM155R71C104KA88D                  |
| 12   | 3   | C302 to C304                                                                                                    | 3.9 pF capacitor ceramic NP0 0402                    | Murata GRM1555C1H3R9CZ01D                  |
| 13   | 2   | C503, C508                                                                                                    | 0.33 μF capacitor ceramic X5R                        | Murata GRM155R61A334KE15D                  |
| 14   | 2   | C509, C510                                                                                                    | 0.001 μF capacitor ceramic monolithic                | Murata GRM155R71H102KA01D                  |
| 15   | 3   | C511 to C513                                                                                                    | 0.47 μF capacitor chip CER X7R 0603                  | Murata GCM188R71C474KA55D                  |
| 16   | 3   | C523, C532, C533                                                                                                    | 390 pF capacitor ceramic C0G 0402                    | Murata GRM1555C1H391JA01D                  |
| 17   | 6   | C524 to C527, C530, C534                                                                                                    | 10 μF capacitor ceramic monolithic                   | Murata GRM21BR61C106KE15L                  |
| 18   | 1   | C531                                                                                                    | 12 pF capacitor ceramic C0G 0402                     | Murata GRM1555C1H120JZ01D                  |
| 19   | 1   | CR201                                                                                                    | S1AB-13 diode rectifier GPP SMD                      | Diode Incorp S1AB-13                       |
| 20   | 1   | CR202                                                                                                    | SK33A-TP diode Schottky 3-amp rectifier              | MCC SK33A-TP                               |
| 21   | 3   | CR204 to CR206                                                                                                    | S2A-TP diode recovery rectifier                      | MICRO Commercial Components CORP<br>S2A-TP |
| 22   | 2   | CR501, CR502                                                                                                    | LNJ314G8TRA (green) LED green surface mount          | Panasonic LNJ314G8TRA                      |
| 23   | 1   | CR503                                                                                                    | HSMS-2812BLK diode Schottky dual series              | Avago HSMS-2812BLK                         |
| 24   | 13  | E202, E204, E205, E207 to E214,<br>E216, E217                                                                                     | 100 MHZ inductor ferrite bead                        | Panasonic EXC-ML20A390U                    |
| 25   | 2   | E501, E502                                                                                                    | 45 Ω chip bead core                                  | Panasonic EXCCL3225U1                      |
| 26   | 1   | F201                                                                                                    | 1.1 A fuse poly-switch PTC device 1812               | TYCO Electronics NANOSMDC110F-2            |
| 27   | 1   | FL201                                                                                                    | BNX016-01 FLTR noise suppression LC<br>combined type | Murata BNX016-01                           |
| 28   | 2   | J301, J506                                                                                                    | SMA-J-P-X-ST-EM1 CONN-PCB SMA ST edge<br>mount       | Samtec SMA-J-P-X-ST-EM1                    |
| 29   | 2   | JP201, JP203                                                                                                    | 0 Ω resistor JMPR SMD 0805 (SHRT)                    | Panasonic ERJ-6GEYJ0.0                     |
| 30   | 6   | L501 to L506                                                                                                    | 1 μH inductor SMT power                              | Coil-Craft ME3220-102MLB                   |
| 31   | 1   | L507                                                                                                    | 3.9 nH inductor SM                                   | Murata LQG15HN3N9S02D                      |
| 32   | 8   | P104 to P110, P401                                                                                                    | TSW-102-08-G-S CONN-PCB header<br>2 POS              | Samtec TSW-102-08-G-S                      |
| 33   | 1   | P201                                                                                                    | PJ-202A CONN-PCB DC power jack SM                    | CUI Stack PJ-202A                          |
| 34   | 1   | P202                                                                                                    | Z5.531.3625.0 CONN-PCB header<br>6-position          | Wieland Z5.531.3625.0                      |
| 35   | 1   | P203                                                                                                    | Z5.531.3425.0 CONN-PCB, pluggable<br>header          | Wieland Z5.531.3425.0                      |

Rev. 0 | Page 23 of 28

# **Evaluation Board User Guide**

| ltem            | Qtv | Reference Designator                                                                     | Description                                                         | Manufacturer/Part No.               |
|-----------------|-----|------------------------------------------------------------------------------------------|---------------------------------------------------------------------|-------------------------------------|
| 36              | 2   | P601, P602                                                                               | 6469169-1 CONN PCB 60PIN RA connector                               | TYCO 6469169-1                      |
| 37              | 1   | R201                                                                                     | 261 resistor film chip thick                                        | NIC COMP CORP NRC06F2610TRF         |
| 38              | 2   | R205, R222                                                                               | 1.00 k $\Omega$ resistor precision thick film chip R0402            | Panasonic ERJ-2RKF1001X             |
| 39              | 1   | R206                                                                                     | 10 $\Omega$ resistor precision thick film chip R0402                | Panasonic ERJ-2RKF10R0X             |
| 40              | 5   | R207, R208, R602, R611, R612                                                             | 100 k $\Omega$ resistor precision thick film chip R0402             | Panasonic ERJ-2RKF1003X             |
| 41              | 1   | R209                                                                                     | 27 kΩ resistor chip SMD 0402                                        | Panasonic ERJ-2RKF2702X             |
| 42              | 1   | R210                                                                                     | 4.64 $\Omega$ resistor precision thick film chip R0402              | Panasonic ERJ-2RKF4641X             |
| 43              | 2   | R211, R212                                                                               | 15 kΩ resistor chip SMD 0402                                        | Panasonic ERJ-2RKF1502X             |
| 44              | 1   | R213                                                                                     | 13 k $\Omega$ resistor film SMD 0402                                | Yageo 9C04021A1302FLHF3             |
| 45              | 1   | R214                                                                                     | 10.5 k $\Omega$ resistor precision thick film chip R0402            | Panasonic ERJ-2RKF1052X             |
| 46              | 14  | R217, R219, R302, R303, R307, R319,<br>R320, R404, R405, R506, R522, R523,<br>R528, R537 | 0 $\Omega$ resistor film SMD 0402                                   | Panasonic ERJ-2GE0R00X              |
| 47              | 2   | R313, R314                                                                               | 36 $\Omega$ resistor film SMD 0402                                  | Panasonic ERJ-2GEJ360X              |
| 48              | 2   | R315, R316                                                                               | 15 $\Omega$ resistor film SMD 0402                                  | Panasonic ERJ-2RFK15R0X             |
| 49              | 6   | R317, R318, R501, R503, R505, R604                                                       | 49.9 $\Omega$ resistor precision thick film chip R0402              | Panasonic ERJ-2RKF49R9X             |
| 50              | 2   | R401, R402                                                                               | 40.2 $\Omega$ resistor precision thick film chip R0402              | Panasonic ERJ-2RKF40R2X             |
| 51              | 4   | R407, R603, R605, R626                                                                   | 1.1 kΩ resistor film SMD 0402                                       | Panasonic ERJ-2GEJ112X              |
| 52              | 1   | R507                                                                                     | TBD0402 do not install (TBD_R0402)                                  | TBD0402                             |
| 53              | 10  | R509, R515 to R519, R601, R609,<br>R610, R615                                            | 10 kΩ resistor precision thick film chip<br>R0402                   | Panasonic ERJ-2RKF1002X             |
| 54              | 13  | R510, R511, R524 to R527, R531,<br>R532, R535, R536, R544 to R546                        | 100 $\Omega$ resistor precision thick film chip R0201               | Panasonic ERJ-1GEF1000C             |
| 55              | 2   | R513, R514                                                                               | 200 $\Omega$ resistor precision thick film chip R0402               | Panasonic ERJ-2RKF2000X             |
| 56              | 4   | R606, R613, R616, R628                                                                   | $0\Omega$ resistor thick film chip                                  | Multicomp 0402WGF0000TCE            |
| 57              | 5   | T302, T303, T401, T501, T503                                                             | MABA-007159-000000 XFMR RF 1:1                                      | MACOM MABA-007159-000000            |
| 58              | 1   | U1010                                                                                    | SG-MLF32A-7004 socket 32P MLF direct<br>mount                       | Ironwood Electronics SG-MLF32A-7004 |
| 59              | 2   | U202, U203                                                                               | ADP150AUJZ-3.3-R7 IC CMOS linear regulator LDO 3.3 V                | Analog Devices ADP150AUJZ-3.3-R7    |
| 60              | 2   | U204, U205                                                                               | ADP1706ARDZ-1.8-R7 IC low dropout CMOS linear regulator             | Analog Devices ADP1706ARDZ-1.8-R7   |
| 61              | 1   | U206                                                                                     | ADP2114 IC dual configurable synchronous<br>PWM step-down regulator | Analog Devices ADP2114              |
| 62              | 1   | U207                                                                                     | ADP150AUJZ-1.8-R7 IC CMOS linear<br>regulator LDO 1.8 V             | Analog Devices ADP150AUJZ-1.8-R7    |
| 63              | 2   | U300, U602                                                                               | NC7WZ16P6X IC tiny logic UHS dual buffer                            | Fairchild NC7WZ16P6X                |
| 64              | 1   | U401                                                                                     | ADL5562 IC 2.6 GHZ ultralow distortion<br>DIFF IF/RF amp            | Analog Devices ADL5562              |
| 65              | 1   | U601                                                                                     | NC7WZ07P6X IC tiny logic UHS dual buffer                            | Fairchild NC7WZ07P6X                |
| 66              | 1   | C602                                                                                     | 0.1 μF capacitor ceramic X7R 0402                                   | Murata GRM155R71C104KA88D           |
| 67              | 1   | CR203                                                                                    | LNJ314G8TRA (green) LED green surface mount                         | Panasonic LNJ314G8TRA               |
| 68              | 1   | R502                                                                                     | 1 k $\Omega$ resistor ultraprecision ultrareliability MF chip       | SUSUMU RG1005P-102-B-T5             |
| 69              | 2   | R539, R540                                                                               | 33 $\Omega$ resistor high PRES, high stability                      | Yageo RT0402DRE0733RL               |
| 70              | 1   | U501                                                                                     | AD9523 IC                                                           | Analog Devices AD9523               |
| 71 <sup>1</sup> |     | C205, C208, C242                                                                         | 0.01 μF capacitor ceramic X7R 0402                                  | Murata GRM155R71H103KA01D           |
| 72 <sup>1</sup> |     | C219, C222                                                                               | TBD0603 do not install (TBD_C0603)                                  | TBD0603                             |

Rev. 0 | Page 24 of 28

| ltom            | Otre | Poferonce Designator                                                                                                    | Description                                               | Manufacturer/Dart No      |
|-----------------|------|----------------------------------------------------------------------------------------------------|-----------------------------------------------------------|---------------------------|
| Item            | Qty  | Reference Designator                                                                                                    | Description                                               | Manufacturer/Part No.     |
| 73'             |      | C314, C406 to C408, C529, C603                                                                                                    | 0.1 μF capacitor ceramic X7R 0402                         | Murata GRM155R71C104KA88D |
| 74 <sup>1</sup> |      | C409, C410                                                                                                    | 5 pF capacitor                                            | Panasonic ECU-E1H050CCQ   |
| 75 <sup>1</sup> |      | C522                                                                                                    | 390 pF capacitor ceramic C0G 0402                         | Murata GRM1555C1H391JA01D |
| 76 <sup>1</sup> |      | E203, E206                                                                                                    | 100 MHZ inductor ferrite bead                             | Panasonic EXC-ML20A390U   |
| 77 <sup>1</sup> |      | J302, J502, J503, J505                                                                                                    | SMA-J-P-X-ST-EM1 CONN-PCB SMA ST edge<br>mount            | Samtec SMA-J-P-X-ST-EM1   |
| 78 <sup>1</sup> |      | L201, L202                                                                                                    | 2.2 μH inductor SM                                        | Toko FDV0630-2R2M         |
| 79 <sup>1</sup> |      | L301, L405, L406                                                                                                    | 82 nH inductor SM                                         | Murata LQW18AN82NG00D     |
| 80 <sup>1</sup> |      | L401 to L404                                                                                                    | 120 nH inductor SM                                        | Panasonic ELJ-RER12JF3    |
| 81 <sup>1</sup> |      | R204, R216, R218, R221, R305, R306,<br>R308 to R312, R403, R406, R408,<br>R409, R412, R508, R533, R534, R538,<br>R541, R542, R608 | 0 $\Omega$ resistor film SMD 0402                         | Panasonic ERJ-2GE0R00X    |
| 82 <sup>1</sup> |      | R215, R220                                                                                                    | TBD0603 do not install (TBD_R0603)                        | TBD0603                   |
| 83 <sup>1</sup> |      | R301, R304, R520, R521, R529, R530                                                                                                | 49.9 $\Omega$ resistor PREC thick film chip R0402         | Panasonic ERJ-2RKF49R9X   |
| 84 <sup>1</sup> |      | R410, R411                                                                                                    | 1.00 k $\Omega$ resistor PREC thick film chip R0402       | Panasonic ERJ-2RKF1001X   |
| 85 <sup>1</sup> |      | R512, R633, R635 to R637, R643 to<br>R646                                                                                         | 100 $\Omega$ resistor PREC thick film chip R0201          | Panasonic ERJ-1GEF1000C   |
| 86 <sup>1</sup> |      | R543                                                                                                    | 100 $\Omega$ resistor film SMD 0402                       | Venkel CR0402-16W-1000FPT |
| 87 <sup>1</sup> |      | R627, R629                                                                                                    | 10 k $\Omega$ resistor PREC thick film chip R0402         | Panasonic ERJ-2RKF1002X   |
| 88 <sup>1</sup> |      | T301, T502                                                                                                    | ADT1-1WT+ XFMR RF                                         | Mini Circuits ADT1-1WT+   |
| 89 <sup>1</sup> |      | U603                                                                                                    | Quad SPDT switches IC CMOS                                | Analog Devices ADG734BRUZ |
| 90 <sup>1</sup> |      | Y501                                                                                                    | 60 MHz to 800 MHz IC oscillator voltage<br>controlled OSC | Epson Toyocom TCO-2111    |

<sup>1</sup> Do not install.

#### **RELATED LINKS**

| Resource | Description                                                                                   |
|----------|-----------------------------------------------------------------------------------------------|
| AD6672   | Product Page, 11-Bit, 250 MSPS, 1.8 V IF Diversity Receiver                                   |
| AD9634   | Product Page, 12-bit, 170 MSPS/210 MSPS/250 MSPS, 1.8 V Analog-to-Digital Converter (ADC)     |
| AD9642   | Product Page, 14-Bit, 170 MSPS/210 MSPS/250 MSPS, 1.8 V Analog-to-Digital Converter (ADC)     |
| ADP2114  | Product Page, Configurable, Dual 2 A/Single 4 A, Synchronous Step-Down DC-to-DC Regulator     |
| AD9523   | Product Page, 14-Output, Low Jitter Clock generator                                           |
| ADG734   | Product Page, CMOS, 2.5 $\Omega$ Low Voltage, Quad SPDT Switch                                |
| AN-878   | Application Note, High Speed ADC SPI Control Software                                         |
| AN-877   | Application Note, Interfacing to High Speed ADCs via SPI                                      |
| AN-835   | Application Note, Understanding High Speed ADC Testing and Evaluation                         |
| AN-905   | Application Note, VisualAnalog <sup>™</sup> Converter Evaluation Tool Version 1.0 User Manual |

### NOTES

### NOTES

### NOTES

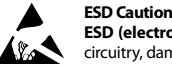

ESD (electrostatic discharge) sensitive device. Charged devices and circuit boards can discharge without detection. Although this product features patented or proprietary protection circuitry, damage may occur on devices subjected to high energy ESD. Therefore, proper ESD precautions should be taken to avoid performance degradation or loss of functionality.

#### Legal Terms and Conditions

By using the evaluation board discussed herein (together with any tools, components documentation or support materials, the "Evaluation Board"), you are agreeing to be bound by the terms and conditions set forth below ("Agreement") unless you have purchased the Evaluation Board, in which case the Analog Devices Standard Terms and Conditions of Sale shall govern. Do not use the Evaluation Board until you have read and agreed to the Agreement. Your use of the Evaluation Board shall signify your acceptance of the Agreement. This Agreement is made by and between you ("Customer") and Analog Devices, Inc. ("ADI"), with its principal place of business at One Technology Way, Norwood, MA 02062, USA. Subject to the terms and conditions of the Agreement, ADI hereby grants to Customer a free, limited, personal, temporary, non-exclusive, non-sublicensable, non-transferable license to use the Evaluation Board FOR EVALUATION PURPOSES ONLY. Customer understands and agrees that the Evaluation Board is provided for the sole and exclusive purpose referenced above, and agrees not to use the Evaluation Board for any other purpose. Furthermore, the license granted is expressly made subject to the following additional limitations: Customer shall not (i) rent, lease, display, sell, transfer, assign, sublicense, or distribute the Evaluation Board; and (ii) permit any Third Party to access the Evaluation Board. As used herein, the term "Third Party" includes any entity other than ADI, Customer, their employees, affiliates and in-house consultants. The Evaluation Board is NOT sold to Customer; all rights not expressly granted herein, including ownership of the Evaluation Board, are reserved by ADI. CONFIDENTIALITY. This Agreement and the Evaluation Board shall all be considered the confidential and proprietary information of ADI. Customer may not disclose or transfer any portion of the Evaluation Board to any other party for any reason. Upon discontinuation of use of the Evaluation Board or termination of this Agreement, Customer agrees to promptly return the Evaluation Board to ADI. ADDITIONAL RESTRICTIONS. Customer may not disassemble, decompile or reverse engineer chips on the Evaluation Board. Customer shall inform ADI of any occurred damages or any modifications or alterations it makes to the Evaluation Board, including but not limited to soldering or any other activity that affects the material content of the Evaluation Board. Modifications to the Evaluation Board must comply with applicable law, including but not limited to the RoHS Directive. TERMINATION. ADI may terminate this Agreement at any time upon giving written notice to Customer. Customer agrees to return to ADI the Evaluation Board at that time. LIMITATION OF LIABILITY. THE EVALUATION BOARD PROVIDED HEREUNDER IS PROVIDED "AS IS" AND ADI MAKES NO WARRANTIES OR REPRESENTATIONS OF ANY KIND WITH RESPECT TO IT. ADI SPECIFICALLY DISCLAIMS ANY REPRESENTATIONS, ENDORSEMENTS, GUARANTEES, OR WARRANTIES, EXPRESS OR IMPLIED, RELATED TO THE EVALUATION BOARD INCLUDING, BUT NOT LIMITED TO, THE IMPLIED WARRANTY OF MERCHANTABILITY, TITLE, FITNESS FOR A PARTICULAR PURPOSE OR NONINFRINGEMENT OF INTELLECTUAL PROPERTY RIGHTS. IN NO EVENT WILL ADI AND ITS LICENSORS BE LIABLE FOR ANY INCIDENTAL, SPECIAL, INDIRECT, OR CONSEQUENTIAL DAMAGES RESULTING FROM CUSTOMER'S POSSESSION OR USE OF THE EVALUATION BOARD, INCLUDING BUT NOT LIMITED TO LOST PROFITS, DELAY COSTS, LABOR COSTS OR LOSS OF GOODWILL. ADI'S TOTAL LIABILITY FROM ANY AND ALL CAUSES SHALL BE LIMITED TO THE AMOUNT OF ONE HUNDRED US DOLLARS (\$100.00). EXPORT. Customer agrees that it will not directly or indirectly export the Evaluation Board to another country, and that it will comply with all applicable United States federal laws and regulations relating to exports. GOVERNING LAW. This Agreement shall be governed by and construed in accordance with the substantive laws of the Commonwealth of Massachusetts (excluding conflict of law rules). Any legal action regarding this Agreement will be heard in the state or federal courts having jurisdiction in Suffolk County, Massachusetts, and Customer hereby submits to the personal jurisdiction and venue of such courts. The United Nations Convention on Contracts for the International Sale of Goods shall not apply to this Agreement and is expressly disclaimed.

©2012 Analog Devices, Inc. All rights reserved. Trademarks and registered trademarks are the property of their respective owners. UG10593-0-4/12(0)

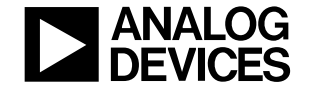

www.analog.com

Rev. 0 | Page 28 of 28